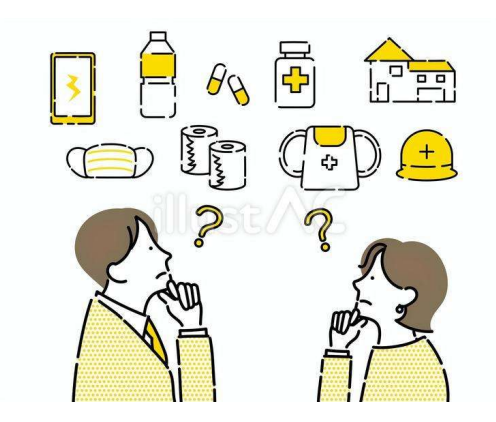

# コレアル在庫管理システム ご利用補助ガイド 保管先分類登録 補助ガイド

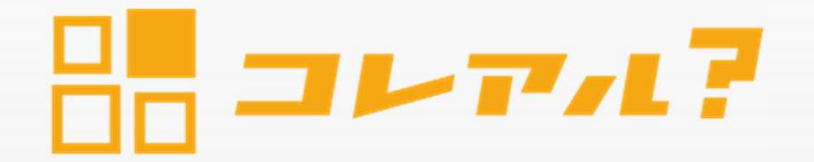

# ・保管先大分類の登録について

(1) 画面左側のダッシュボードから①『保管先大分類一覧』を開き、②『保管先大分類を追加』ボタンをクリックして 『保管先大分類を追加』を開き、登録したい③『名称』を入力して④『追加登録』してください。

| *          |          |                     |                     |              |           | and an a |
|------------|----------|---------------------|---------------------|--------------|-----------|----------|
| 品 コレアル?    | 保管先大分類一覧 |                     |                     |              |           |          |
| 🤣 ダッシュボード  |          |                     | 2<br>(Refer         | 先大分類を追加      | 保管先大分類を追加 | х        |
| ■ 在庫管理 ~ ~ |          |                     |                     |              |           |          |
| 在庫管理       |          |                     | 《前へ 次へ》 30件/ペー      | -ジ キ 全9件 (3) |           |          |
| 在庫履歴       | 名称       | 作成日時                | 更新日時                | 操作           | 名称        |          |
| 在庫切れ一覧     |          |                     |                     |              |           |          |
| 棚卸管理       | 盛岡支店     | 2022/12/02<br>10:12 | 2022/12/14<br>13:42 |              |           |          |
| 商品一覧       | Danakalı | 2023/12/13          | 2023/12/13          |              |           |          |
| カテゴリー覧     | Банукок  | 14:12               | 14:12               |              |           |          |
| メーカー一覧 1   | 仙台支店 1   | 2022/12/14          | 2023/06/27          | Ø T          |           |          |
| 保管先大分類一覧   |          | 13:43               | 12:55               |              |           | ÷+0      |
| 保管先中分類一覧   | 名古屋支店    | 2024/07/31          | 2024/07/31          | C 🕯          | キャンセル     |          |
| 保管先小分類一覧   |          | 11:32               | 11:32               |              |           |          |
| プランの申し込み   | 埼玉営業所    | 2023/10/04<br>17:36 | 2023/10/04<br>17:36 | 6            |           |          |
|            |          |                     |                     |              |           |          |

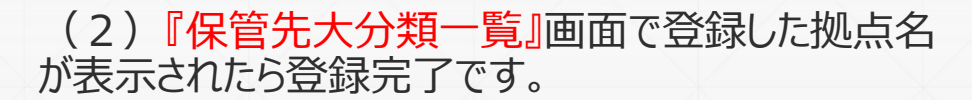

#### ※注意事項

ー度在庫情報と紐づけした『保管先大分類』は削除できません。 誤った操作をした際は、編集より名称変更が可能です。

## ・保管先中分類の登録について

(1)画面左側のダッシュボードから①『保管先中分類一覧』を開き、②『保管先中分類を追加』を クリックしてください。『保管先中分類』は『保管先大分類』に紐づきますので ③『保管先大分類』をまず 選択し、続いて登録したいを④『保管先中分類名称』入力して⑤追加登録してください。

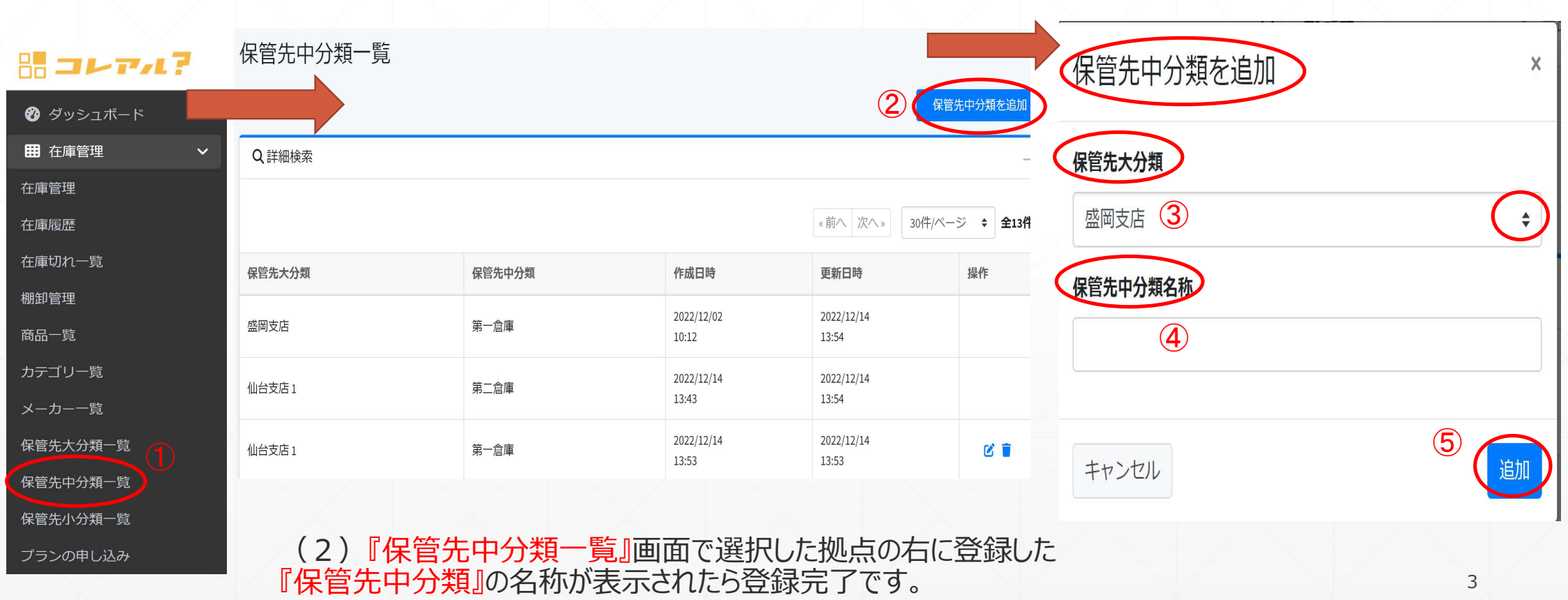

## ・保管先小分類の登録について

(1) 画面左側のダッシュボードから①『保管先小分類一覧』を開き、②『保管先小分類を追加』をクリックしてください。『保管先小分類』は『保管先中分類』に紐づきますので③『保管先大分類』をまず選択し、④『保管先中分類』を 選択してから最後に登録したい⑤『保管先小分類名称』を入力して⑥追加登録してください。

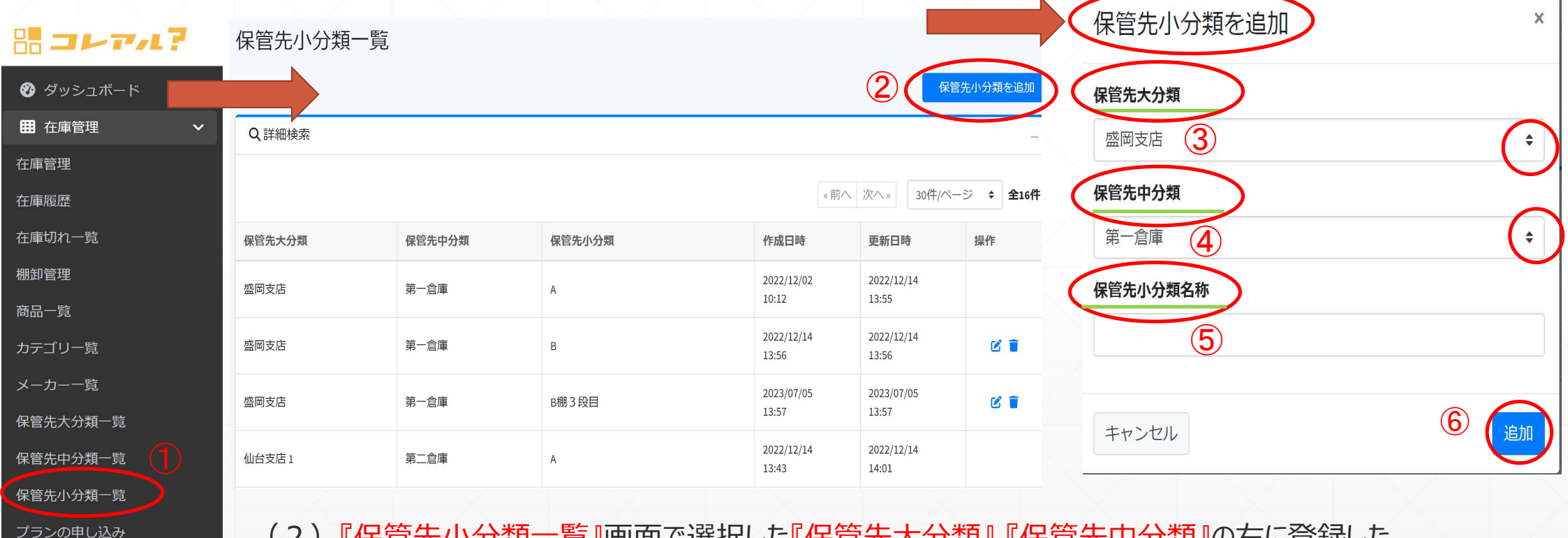

(2) 『保管先小分類一覧』画面で選択した『保管先大分類』 『保管先中分類』の右に登録した 『保管先小分類名』が表示されたら登録完了です。

# ・保管先の名称登録をしない場合は「未登録」の表示となります。

|                  |        |        |                     | 保管                  | 管先小分類を追加  |
|------------------|--------|--------|---------------------|---------------------|-----------|
| Q詳細検索            |        |        |                     |                     | -         |
|                  |        |        | 《前八 1 2             | 2 次へ» 30件/ペ         | ージ 🗧 全44作 |
| 保管先大分類           | 保管先中分類 | 保管先小分類 | 作成日時                | 更新日時                | 操作        |
| 盛岡支店             | 第一倉庫   | A      | 2022/12/02<br>10:12 | 2022/12/14<br>13:55 |           |
| <sup>整</sup> 岡支店 | 第一倉庫   | В      | 2022/12/14<br>13:56 | 2022/12/14<br>13:56 | C 🛢       |
| 盛岡支店             | 第一倉庫   | B棚3段目  | 2023/07/05<br>13:57 | 2023/07/05<br>13:57 | C 👕       |
| 盛岡支店             | 2 階    | 未登録    | 2025/04/02<br>14:19 | 2025/04/02<br>14:19 |           |
| 盛岡支店             | 2 階    | 東フロアー  | 2025/04/02<br>14:22 | 2025/04/02<br>14:22 | C 🛢       |
| 盛岡支店             | 1 階    | 未登録    | 2025/04/02<br>14:19 | 2025/04/02<br>14:19 |           |
| 盛岡支店             | 1階     | 南フロアー  | 2025/04/02          | 2025/04/02<br>14:21 | 6         |

# • 棚卸機能によるダウンロードデータ表示について

## ①ダウンロードされたデータでは保管先大分類・中分類ごとにファイル表示できます。

### ②保管先小分類はExcel表内に表示されます。

|                   | 自動保存 🌘          | わ 🛛 り                   |                          | _20250402 ~                                                                         | ▶ 検索       | 乾       |                             |              |                                                                                                    |           |       |                                        | サインイ     | い             | - 0     | ×     |
|-------------------|-----------------|-------------------------|--------------------------|-------------------------------------------------------------------------------------|------------|---------|-----------------------------|--------------|----------------------------------------------------------------------------------------------------|-----------|-------|----------------------------------------|----------|---------------|---------|-------|
| ファイノ              | и <u>т-</u> ь 1 | 挿入 描画 ペ                 | ージ レイアウト 数式 データ          | 校閲表示 ^                                                                              | ルプ Acroba  | it      |                             |              |                                                                                                    |           |       |                                        |          |               |         | 共有 >  |
| 「貼り               |                 | Yu Gothic UI<br>B I U   | •)[11 ·<br>2 • ⊞ • ∲ • Å | <ul> <li>A<sup>*</sup> A<sup>*</sup></li> <li><sup>p</sup>/<sub>±</sub> </li> </ul> |            | eb (    | 票準<br><b>☞ ~ %</b><br>☆ぷ →ぷ | •<br>• •     | <ul> <li>         田 条件付き書式 ×         </li> <li>         ・テーブルとして書式設         ・         ・         ・</li></ul> | 定 ▼ 22 削隊 | · · · | ∑ × <sup>2</sup> 7v<br>↓ × ,0 ×<br>& × | アド<br>イン | PDF を<br>てリンク | 作成した共有  |       |
| クリッ               | プボード 15         |                         | フォント                     | لوا                                                                                 | 配置         | تم<br>ا | 数值                          | L7           | スタイル                                                                                                    | セル        |       | 編集                                     | アドイン     | Adobe A       | Acrobat |       |
| G18               | ~ :             | $\times \checkmark f_x$ |                          |                                                                                     |            |         |                             |              |                                                                                                    |           |       |                                        |          |               |         | ^     |
| A                 | 1               | В                       | C                        | D                                                                                   | E          | F       | G                           | Н            | I                                                                                                    | J         | К     | L                                      | М        | N             | 0       | P     |
| 1<br>2<br>3 机     | <b></b> 旬準備表    | ŧ                       |                          |                                                                                     |            |         |                             | 実施年月<br>記入者氏 | 日: 年                                                                                                    | 月日        |       |                                        |          |               |         | _     |
| <del>ر</del><br>ا | 管先:盛岡支          | 友店 - 1 階                |                          |                                                                                     |            |         |                             |              |                                                                                                    |           |       |                                        |          |               |         |       |
| 7 N               | o.              | 商品名                     | 商品コード                    | 保管先小分類                                                                              | 仕入日        | 仕入単価    | 現在の<br>在庫数                  | 新しい<br>在庫数   | 備非                                                                                                    | 5         |       |                                        |          |               |         |       |
| 8                 | 1 インパクトド        | ライバー                    | WH 1 2 DCA               | 2 南フロア-                                                                             | 2025/04/01 | @¥0     | 2                           |              |                                                                                                    |           |       |                                        |          |               |         |       |
| 10                | 2 高独茂の//        | KU拼F 型                  | BF                       | 木豆蚵                                                                                 | 2)25/04/01 | @¥0     | 1                           |              | -                                                                                                    |           |       |                                        |          |               |         |       |
| 11<br>12<br>13    |                 | <u>小分類</u>              | 夏の未登録表対                  | T                                                                                   |            |         |                             |              |                                                                                                    |           |       |                                        |          |               |         |       |
| 14<br>15<br>16    |                 |                         |                          |                                                                                     |            |         |                             |              |                                                                                                    |           |       |                                        |          |               |         |       |
| 17<br>18          |                 |                         |                          |                                                                                     |            |         |                             |              |                                                                                                    |           |       |                                        |          |               |         |       |
| 19<br>20<br>21    | 大               | 分類・ロ                    | 中分類のファ                   | イルを                                                                                 | 選択し        | て表      | 示さt                         | ナま           | <b>व</b> ्                                                                                                  |           |       |                                        |          |               |         |       |
| 22<br>23          |                 |                         |                          |                                                                                     | <u>1</u>   |         |                             |              |                                                                                                    |           |       |                                        |          |               |         |       |
| 淮雄                | 2<br>27 97 70   | 副両文店 - 3階               | 血间又/白-1/月 盛岡文            | 店-2階 盛岡                                                                             | 」又佔 - 弗一扂  | /単 -    |                             |              | 1.44                                                                                                    |           |       | <b>m</b> m                             |          |               | +       | 100%  |
| cape 1/HB 3       | ()              | ノビンビンフィ、回起の             | 196.210                  |                                                                                     |            |         |                             |              |                                                                                                    |           |       |                                        |          |               |         | 10070 |

## ・保管先削除・編集について

(1)保管先(大区分・中区分・小区分)を削除する際、該当する項目に情報が紐づいていると削除できません。

#### 【例】

«保管先大区分を削除したい場合» 中区分・小区分が紐づいていると削除ができません。

また、ユーザー管理で削除したい大区分にユー ザーが設定されていても削除ができません。

«中区分を削除したい場合» ロケーションが紐づいていると削除ができません。

«小区分を削除したい場合» 在庫情報が紐づいていると削除ができません。

※未登録(旧デフォルト表記)は削除できません。

| 保管先大分類一覧            |                     |                     |            |
|---------------------|---------------------|---------------------|------------|
| 現在利用されている為、削除できません。 | )                   |                     | ×          |
|                     |                     | 保                   | 管先大分類を追加   |
|                     |                     | 《前へ】次へ》 30件//       | ページ \$ 全9件 |
| 名称                  | 作成日時                | 更新日時                | 操作         |
| 盛岡支店                | 2022/12/02<br>10:12 | 2022/12/14<br>13:42 |            |
| Bangkok             | 2023/12/13<br>14:12 | 2023/12/13<br>14:12 | 2 🖬        |
| 仙台支店1               | 2022/12/14<br>13:43 | 2023/06/27<br>12:55 | 2 🖬        |

# ・保管先削除・編集について

(2)①操作の②『編集ボタン』をクリックし③ユーザー編集画面の中にある④【保管先大分類】から、削除したい『大区分』を削除して⑤『更新』をすると拠点の削除が可能です。

|        |                                                                            |       |                              |                     |                     |       | コ   | ーザー編集              | 3)            |    |  |
|--------|----------------------------------------------------------------------------|-------|------------------------------|---------------------|---------------------|-------|-----|--------------------|---------------|----|--|
| ユーザー   | -一覧                                                                        |       |                              |                     |                     |       |     |                    |               |    |  |
|        |                                                                            |       |                              |                     | <b></b>             | ザーを追加 | / = | ユーザー名              |               |    |  |
| Q詳細検索  |                                                                            |       |                              |                     |                     | _     |     | 吉田                 | 珠子            |    |  |
|        |                                                                            |       |                              |                     |                     |       | 1   | メールアドレス            |               |    |  |
|        |                                                                            |       | 《 育Ú                         | へ 次へ»               | 30件/ページ             | 1 全2件 |     | shuko_mam.211@doco | mo.ne.jp      |    |  |
| ユーザー名▲ | メールアドレス 💠                                                                  | 権限 💠  | 保管先大分類                       | 作成日時 💠              | 更新日時 🖨              | 操作    | /   | パスワード              |               |    |  |
| 吉田 善広  | knowledge.morioka@gmail.com 契約者権限 すべて 2022/12/02 2024/05/27<br>10:06 17:08 |       |                              |                     |                     | C     |     |                    |               |    |  |
| 吉田珠子   | shuko_mam.211@docomo.ne.jp                                                 | 管理者権限 | 盛岡支店<br>、仙台支店 1<br>、福島支店(郡山) | 2023/09/14<br>09:58 | 2023/09/14<br>09:58 | 2     | *   | <b>権限</b><br>管理者権限 |               | ~  |  |
|        |                                                                            |       |                              |                     |                     |       |     | 保管先大分類 4           |               |    |  |
|        |                                                                            |       |                              |                     |                     |       |     | × 盛岡支店<br>× 仙台支    | 店 1 × 福島支店(郡山 | 1) |  |
|        |                                                                            |       |                              |                     |                     |       |     |                    |               |    |  |
|        |                                                                            |       |                              |                     |                     |       |     |                    |               |    |  |
|        |                                                                            |       |                              |                     |                     |       |     | 更新して               |               |    |  |
|        |                                                                            |       |                              |                     |                     |       |     |                    |               | 8  |  |
|        |                                                                            |       |                              |                     |                     |       |     |                    |               |    |  |

品 コレアル?

【お問い合わせ】 株式会社ナレッジ 〒020-0066 岩手県盛岡市上田1丁目11-29NFビル3F 019-681-6490 korearu2022@gmail.com

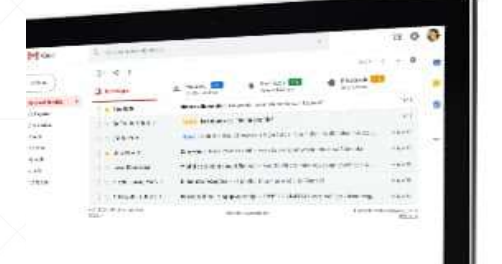

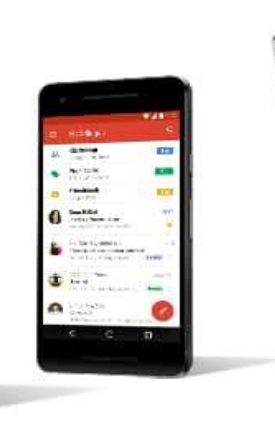

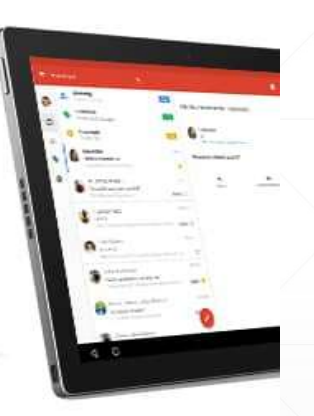